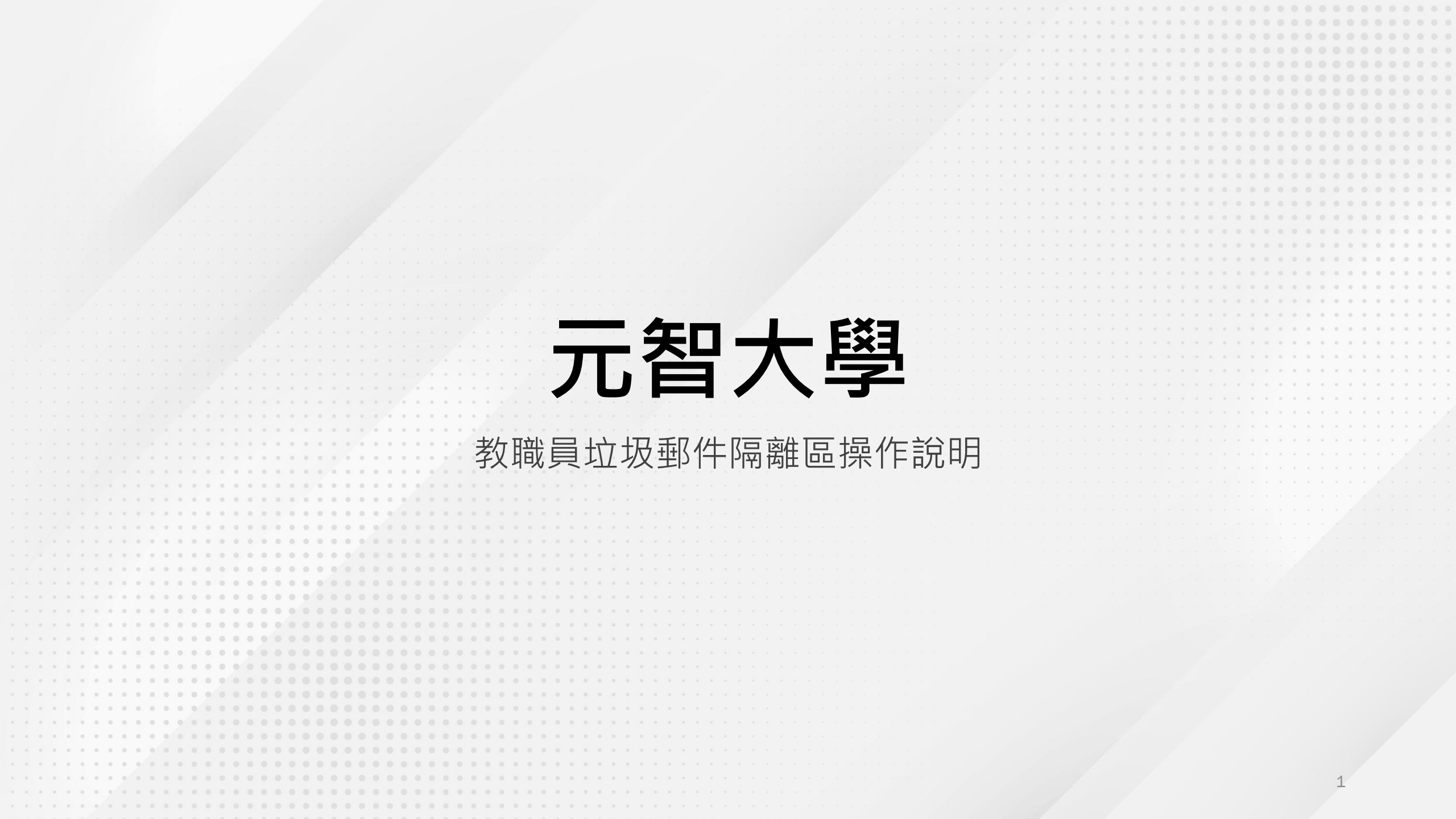

每日早上9點及下午3點,由系統自動派送電子郵件隔離區通知郵件 如何檢視垃圾隔離區的所有郵件: • 1. 點選郵件中您的電子郵件隔離區或檢視所有隔離的郵件之連結 2.至垃圾郵件隔離區平台查看 https://mx3.yzu.edu.tw/login 記し 「電子郵件隔離區通知」\*\*\*SPAM\*\*\* - 郵件 (HTML) 告訴我您想做什麼 檔案 5 6~ Ð (简 繁轉簡 ▶ 復權 → 
韓寄給經理 T 🔁 a J  $\Diamond$  $\square$ < > 6 Ν ▶ 小組電子郵件 ✓ 完成 ⊠ ~ ⑧ 簡轉繁 大聲 翻譯 &~ 刪除 封存 共用到 移動 缩放 傳送到 Viva ൃ 新建 ∽ 回覆及刪除 朗讀 Teams OneNote Insights 語言 刪除 快速步骤 Γ<sub>3</sub> 移動 標籤 OneNote 増益集 Teams 「電子郵件隔離區通知」\*\*\*SPAM\*\*\* ∽ 回覆 《 全部回覆 → 轉寄 ... isnm@saturn.yzu.edu.tw 收件者 2023/9/26 (週二) 上午 09:01 隔離區報告 敬啟者 <u>sophia@saturn.yzu.edu.tw</u> 下列表格經由 Cisco ESA 判定為疑似垃圾郵件,目前已被暫時封鎖隔離 隔離的電子郵件 日期 寄件者 主旨 釋出 "零壹快訊" < Marketing@zerone.com.tw: [BULK] 【歡迎報名】10/27 數位游牧背後隱藏的資安風險-AOD隨選雲線上研討會 26 Sep 2023 附註: 本訊息是由系統發出的通知訊息。諸不要 回覆 https://mx3.vzu.edu.tw/Search?h=08c10c0398cb2833b64cc25a75701dc0&email=111111 %40saturn.vzu.edu.tw 自上一次收到通知後,期間發現 1 封新的疑似垃圾郵件,表格所列之郵件將於 14 天後,自動從隔離區移除 的電子郵件隔離區 要否 寿所有 已隔離的郵件

使用者名稱及口令短語: • 請分別輸入Portal帳號、密碼 若確定隔離區內的郵件為安全郵件: 選擇【釋出】 若確定寄件者及郵件皆為安全: 選擇【釋放並加入安全名單】(即白名單) 釋出的郵件會回到個人收件匣 • 日後白名單的寄件者所寄送的郵件不會 進到垃圾郵件隔離區 若為垃圾郵件:選擇【刪

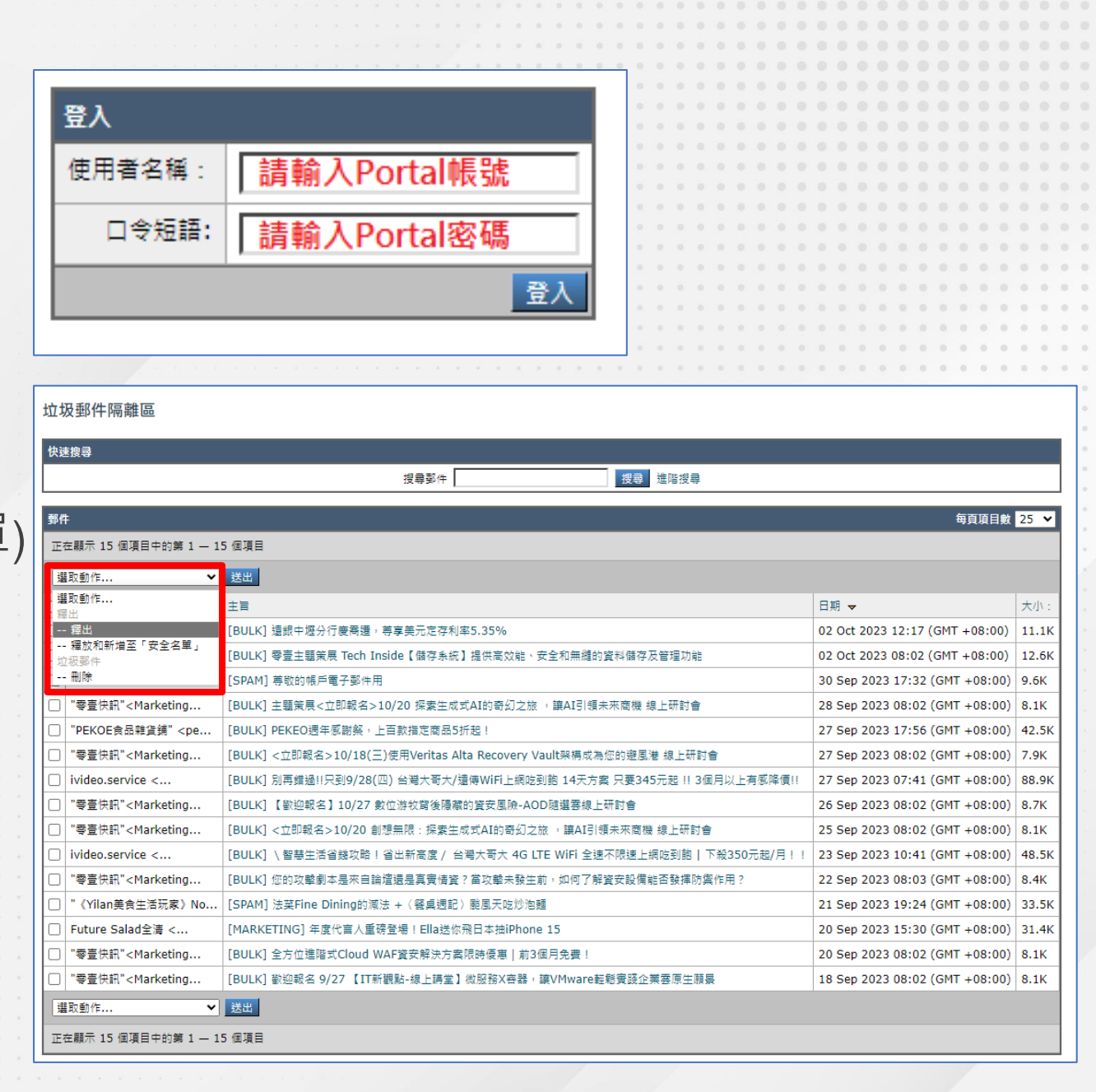